## Merging Multiple BSA ID's by Members

- 1. Log into his/her My.Scouting account. The one they used to take YPT.
- 2. Click on "Menu" in the upper left corner
- 3. Then click on "Manage Member ID"

You will be taken to a page that looks as follows:

| setting or changing a Member ID to prima | y changes your role/permissions in my.Scouting | requiring you to log out and log back in. |
|------------------------------------------|------------------------------------------------|-------------------------------------------|
|                                          |                                                |                                           |
|                                          |                                                |                                           |
|                                          |                                                |                                           |
| Aanage Member ID                         |                                                |                                           |
| Aanage Member ID                         |                                                |                                           |

- 4. When you bring up the above it will show your old Council as your Primary Council or the new account, you just setup. If that is the case then you will need to click on the drop down and select 'Daniel Webster Council", enter their DWC BSA ID and click "Add Member ID"
- 5. You will then have to select the DWC ID as their new primary BSA ID. This will allow you to merge your accounts and all trainings will be transferred and reflected.